## <u>SISTEMA</u>

### <u> Planta Organica Funcional</u>

# <u>P.O.F.</u>

## MANUAL DE USUARIO INSPECTORES

Teléfono de contacto: (0221) 4297749 - (0221) 4297717

#### <u>Indice</u>

| Titulos            | n. paginas |
|--------------------|------------|
| Indice             | 1          |
| Introducción       | 2          |
| Ingreso al sistema | 3          |
| Sistema POF        | 7          |
|                    |            |

Introducción:

El presente Sistema permite la VISUALIZACIÓN por parte de los Inspectores de la **Planta Orgánica Funcional** de los establecimientos educativos a su cargo. Para ingresar al sistema se deberá acceder al portal institucional de la Dirección General de Cultura y Educación: http://abc.gov.ar/

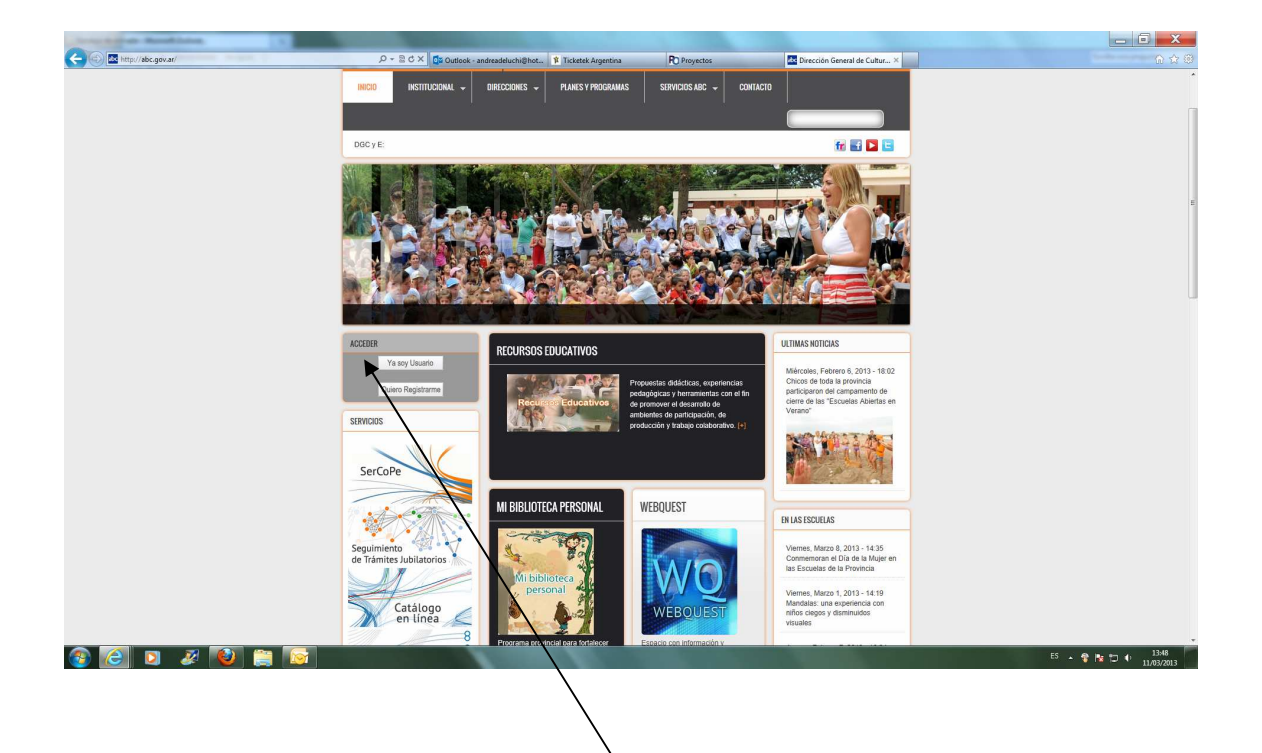

Luego deberá seleccionar el link **Ya soy Usuario** a fin de poder ingresar el usuario y la clave. De lo contrario debe ingresar a **Quiero Registrarme** 

Una vez ingresados el usuario y la clave de acceso al sistema y luego presionar el botón **Entrar**.

| S . Month the new ariservices!                                                   | X Goode           |                           |                              |
|----------------------------------------------------------------------------------|-------------------|---------------------------|------------------------------|
|                                                                                  | A Googie          |                           |                              |
|                                                                                  |                   |                           |                              |
| Y M + La magina + Seguridad + Herramientas + W + K                               |                   |                           |                              |
| avoritos abc DPTI - Servicios ABC - Dirección Provincial de Tecnolo              |                   |                           |                              |
| servicios abc gov ar                                                             |                   | <                         |                              |
| chología de la Información Ser Vicios. a DC. gov. a                              |                   |                           |                              |
|                                                                                  |                   |                           |                              |
| SEDE CENTRAL , EDUCACION , PLANES Y PROGRAMAS                                    | Inicio de Se      | sión más                  | información                  |
|                                                                                  | bderudi           |                           | Entrar                       |
| Novenades                                                                        | Olvidé! co        | ntraseña Rec              | nistresel                    |
| Salario Familiar (Formularios y Requisitos)                                      | ¿Oué hacem        | os con sus datos?         | and a second                 |
| A través del Decreto Nº 1460/12 se aprobó el nuevo régimen de                    | ¿Por qué le p     | edimos registrarse?       |                              |
| asignaciones familiares con vigencia desde el 1º de septiembre de 2012.          |                   |                           |                              |
| Se establece como fecha límite el día 31/03/2013 para la presentación            | SERVADDO          |                           |                              |
| OBLIGATORIA de la Declaración Jurada del Anexo 3 del Decreto antes<br>mencionado | CyA Caro          | s v Áreas                 |                              |
|                                                                                  | Durata            | Céquel Deseate            |                              |
| Mas Información                                                                  | PAD Puntar        | Andar Docente             |                              |
| .Declaración Jurada Complementaria de Ingresos (imprimir doble                   | PID Puntaj        | e del Ingreso a la Docenc | bia                          |
| faz)(PDF 409 Kb)                                                                 | Cohor             | ura da carana suplantes   |                              |
| .Allexo 3 decieto 1400 -12(FD) 40,7 RD)                                          | M258 <u>CODEL</u> | ura de cargos supientes   |                              |
|                                                                                  | 😝 Internet        | 4                         | <ul> <li>✤ ♣ 100%</li> </ul> |
| Inicio 🔮 🚱 🌌 👋 🖼 s 🖕 m., 📖 st 🕲 u                                                | 6 D               | ES 🛛 🗘 🎆                  | 8 <b></b> 9 🔘 11             |
|                                                                                  |                   |                           |                              |

En caso de no contar con un usuario de acceso deberá registrarse a través del link **Regístrese**. Luego deberá comunicarse con la mesa de ayuda a fin de solicitar acceso al sistema POF.

### Luego seleccionar el link Intranet

| DPTI - Servicios ABC - Dirección Provincial de Tecnología de la Informac                                                                        | ión - Windows Internet Explorer |       |
|----------------------------------------------------------------------------------------------------|---------------------------------|-------|
| 💽 🔻 🔤 http://abc.gov.ar/servicios/                                                                                                    | 🗙 🔎 Google                      | 2     |
| chivo Edición Ver Favoritos Herramientas Ayuda                                                                                                  |                                 |       |
| 👔 🔹 🔝 🖷 🔹 Página 🗸 Seguridad 🗸 Herramientas 🗸 🕢 🎎                                                                                               |                                 |       |
| Favoritos abc DPTI - Servicios ABC - Dirección Provincial de Tecnolo                                                                            |                                 |       |
| rección Provincial de<br>ecnología de la Información servicios.abc.gov.ar                                                                       |                                 |       |
| ervicios <u>Novedades</u> <u>SerVadDo</u> <u>Webmail</u> <u>Foros</u> <u>Más</u> <b>*</b> bderudi[s                                             | Salir]                          |       |
| USEDE CENTRAL EDUCACIÓN PLANES V PROGRAMAS                                                                                                    | Perfil del usuario              |       |
| > Novedades                                                                                                    | Intranet                        |       |
| Salario Familiar (Formularios y Requisitos)                                                                                                    | Alojamiento Web                 |       |
| A través del <b>Decreto N° 1460/12</b> se aprobó el nuevo régimen de<br>asignaciones familiares con vigencia desde el 1º de septiembre de 2012. | SerCoPe                         |       |
| Se establece como fecha límite el día 31/03/2013 para la presentación<br>OBLIGATORIA de la Declaración Jurada del Anexo 3 del Decreto antes     | Foros DGCyE                     |       |
| Mas Información                                                                                                    | Guía de Seguros de Vida         |       |
| .Declaración Jurada Complementaria de Ingresos (imprimir doble                                                                                  | SERVADDO                        | >     |
|                                                                                                    |                                 | 11.00 |

Ingresando a intranet se presentará una pantalla con los sistemas a los que ud está habilitado. Deberá seleccionar el link **Planta Orgánica Funcional**.

| Concession and an other states and the state of the state of the state | The second second second second second second second second second second second second second second second s | /                            |                | _ 6 <b>X</b>       |
|----------------------------------------------------------------------------------------------------|----------------------------------------------------------------------------------------------------|------------------------------|----------------|--------------------|
| A http://abc.gov.ar/servicios/intranet/                                                                                                    | - 🗟 C X 🚺 Outlook - andreadeluchi@hot PO Proyectos                                                             | DPTI - Servicios APC - Direc | ×              |                    |
|                                                                                                    | Dirección Provincial de<br>Tecnología de la Información Servici                                                | ios.abc.gov.ar               |                | ^<br>^             |
|                                                                                                    | Servicios Novedades SerVadDo Webmail Foros                                                                     | 🎫 🛛 marisnu 🍰 號 💓 🜄 🔇 🕻      |                |                    |
|                                                                                                    | Intranet                                                                                                    |                              |                |                    |
|                                                                                                    | Planta Organica Funcional                                                                                      |                              |                |                    |
|                                                                                                    | Dirección General de<br>Pulturo y Educación                                                                    | < Volver                     | Buenes Aires   |                    |
|                                                                                                    | ounura y Luucacion                                                                                             |                              | W CA PROTINCIA |                    |
|                                                                                                    |                                                                                                    |                              |                |                    |
|                                                                                                    |                                                                                                    |                              |                |                    |
|                                                                                                    |                                                                                                    |                              |                |                    |
|                                                                                                    |                                                                                                    |                              |                |                    |
|                                                                                                    |                                                                                                    |                              |                |                    |
|                                                                                                    |                                                                                                    |                              |                |                    |
|                                                                                                    |                                                                                                    |                              |                |                    |
|                                                                                                    |                                                                                                    |                              |                |                    |
|                                                                                                    |                                                                                                    |                              |                |                    |
|                                                                                                    |                                                                                                    |                              |                |                    |
|                                                                                                    |                                                                                                    |                              |                |                    |
|                                                                                                    |                                                                                                    |                              |                |                    |
|                                                                                                    |                                                                                                    |                              |                |                    |
|                                                                                                    |                                                                                                    |                              |                |                    |
|                                                                                                    |                                                                                                    |                              |                |                    |
|                                                                                                    |                                                                                                    |                              |                |                    |
|                                                                                                    |                                                                                                    |                              |                |                    |
|                                                                                                    |                                                                                                    |                              |                |                    |
| 🚳 🙆 🖸 🖉 🔮 🚞                                                                                                    |                                                                                                    | Service States               |                | ES 🔺 🏶 隆 🗂 🗣 10:48 |

Luego se presentará la siguiente pantalla

| Firefox *      | Untitled Document             | +                                 | Martine, & Standard Street, 7 | Pitch & countries   Marinet first |       |              | _ 6 <mark>_ X</mark> |
|----------------|-------------------------------|-----------------------------------|-------------------------------|-----------------------------------|-------|--------------|----------------------|
| 🗲 🕲 desa.ed.gl | gba.gov.ar8080/POF/home.jsp   |                                   |                               |                                   | ☆ ▼ C | * Web Search | ۹ 🖬 🖸 -              |
| BUENOS AIRE    |                               | ón General de Cultura y Educación |                               |                                   |       |              |                      |
|                | Usuario : - LOM               | BARDI VIVIANA LUISA - INSPDIST    | Inicio Sali                   |                                   |       |              |                      |
| Escuelas Reg   | gion Distrito Tipo Organia    | ación Estado                      |                               |                                   |       |              |                      |
| Imprimir       | LA PLATA ADAPTACION           | LABORAL 🗾 todos 💌                 | Filtrar                       |                                   |       |              |                      |
| C              | Dist. T.Org Nombre del Establ | ecimiento Número Dirección        |                               |                                   |       |              |                      |
|                |                               |                                   |                               |                                   |       |              |                      |
|                |                               |                                   |                               |                                   |       |              |                      |
|                |                               |                                   |                               |                                   |       |              |                      |
|                |                               |                                   |                               |                                   |       |              |                      |
|                |                               |                                   |                               |                                   |       |              |                      |
|                |                               |                                   |                               |                                   |       |              |                      |
|                |                               |                                   |                               |                                   |       |              |                      |
|                |                               |                                   |                               |                                   |       |              |                      |
|                |                               |                                   |                               |                                   |       |              |                      |
|                |                               |                                   |                               |                                   |       |              |                      |
|                |                               |                                   |                               |                                   |       |              |                      |
|                |                               |                                   |                               |                                   |       |              |                      |
|                |                               |                                   |                               |                                   |       |              |                      |
|                |                               |                                   |                               |                                   |       |              |                      |
|                |                               |                                   |                               |                                   |       |              |                      |
|                |                               |                                   |                               |                                   |       |              |                      |
|                |                               |                                   |                               |                                   |       |              |                      |
| 🚳 🧭            | 🖸 🖉 🙋 🕻                       |                                   | A DECK OF THE OWNER           |                                   |       | E5 🔺 💡       | 12:38<br>08/03/2013  |

En esta pantalla se mostrarán los datos de búsqueda de los establecimientos.

Ingresando los filtros correspondientes y presionando Filtrar se presentará la lista de establecimientos que cumplan con el criterio de búsqueda.

| Firefox * |          | Untitled  | Document   | +                                |             | Manual State and State and State and State and State | _ 0                                   | X           |
|-----------|----------|-----------|------------|----------------------------------|-------------|------------------------------------------------------|---------------------------------------|-------------|
| 🗲 🕲 des   | a.ed.gba | .gov.ar.8 | 080/POF/ho | ime.jsp                          |             | ☆ マ C   - Web Search                                 | ٩                                     | <b>↑ ⊡・</b> |
| BUENC     | B.       | A         | м.         | Dirección General de             | Cultura     | i y Educación                                        |                                       |             |
|           |          |           | 1          | Usuario : - LOMBARDI VIVIANA LUI | ISA - INSPI | PDIST Inicio Salir                                   |                                       |             |
| Escuelas  | Regio    | on Di     | strito     | Tipo Organización                |             | Estado                                               |                                       | Â           |
| Imprimir  | 1 -      | U         | PLATA V    | JARDIN DE INFANTES               | v           | vodos V Filtrar                                      |                                       |             |
|           |          | Dist.     | T.Org      | Nombre del Establecimiento       | Número      | D Dirección                                          |                                       |             |
|           |          | 1         |            | I MANUEL BELGRAND                | 901         | 7 E/62 Y 63 1480                                     |                                       |             |
|           |          | 1         | ,          | MARTIN MIGUEL DE GEMES           | 902         | 5 ESQ. 73 2015                                       |                                       |             |
|           | Pof      | 1         | д          | GENERAL SAN MARTIN               | 903         | 51 ENTRE 24 Y 25 (PARQUE SAN MARTIN) 5/N             |                                       |             |
|           |          | 1         | ji -       | PAULA M. ALBARRACIN DE SARMIENTO | 904         | 185 Y 78 5/N                                         |                                       |             |
|           |          | 1         | JI         | ALMAFUERTE                       | 905         | DIAGONAL 73 E/ 27 Y 28 3208                          |                                       |             |
|           |          | 1         | р          | FRANCISCO L. DE AGUIRRE BENGOA   | 906         | 115 BIS Y 530 S/N                                    |                                       |             |
|           |          | 1         | J          | MARIA LUISA ROQUES               | 907         | 18 E/ 487 Y 488 4440                                 |                                       |             |
|           |          | 1         | J          | ALBERTI SCHWEITZER               | 908         | 63 E/ 21 Y 22 1328                                   |                                       |             |
|           |          | 1         | Л          | CONRADO NALE ROXLO               | 909         | 140 E/ 62 Y 63 1482                                  |                                       |             |
|           |          | 1         | J.         | ALMIRANTE BROWN                  | 910         | 521 E/ 14 Y 15 S/N                                   |                                       |             |
|           |          | 1         | J          | GABRIELA MISTRAL                 | 911         | 467 esq 14A S/N                                      |                                       |             |
|           |          | 1         | JI         | RICARDO GUTIERREZ                | 912         | 77 E/ 131 Y 132 S/N                                  |                                       |             |
|           |          | 1         | JI.        | JUAN CRISTIAN ANDERSEN           | 913         | 28 E/ 471 y 472 480                                  |                                       |             |
|           |          | 1         | JI         | PATRICIAS ARGENTINAS             | 914         | 42 E/ 22 Y 23 501                                    |                                       |             |
|           |          | 1         | J          | WALT DISNEY                      | 915         | 36 E/ 120 Y 121 S1                                   |                                       |             |
|           |          | 1         | J          | NOMEOLVIDES                      | 916         | 17 E/ 66 Y 67 1687                                   |                                       |             |
|           |          | 1         | J          | TAMBOR DE TACUARI                | 917         | 48 ESQUINA 23 S/N                                    |                                       |             |
|           |          | 1         | JI         | DR. RENE FAVALORO                | 918         | DIAGONAL 74 ESQ. 57 S/N                              |                                       |             |
|           |          | 1         | J.         | COSTANCIO C. VIGIL               | 919         | 16 E/ 500 Y 501 S/N                                  |                                       |             |
|           |          | 1         | J          | ALFONSINA STORNI                 | 920         | 41 E/ 116 Y 117 S/N                                  |                                       |             |
| <b>1</b>  | 9        | D         | 2          |                                  | 9           | ES 🔪 🤅                                               | 1 1 1 1 1 1 1 1 1 1 1 1 1 1 1 1 1 1 1 | 03/2013     |

En dicha pantalla se muestran los datos: Distrito, tipo de organización, nombre del establecimiento, número y dirección.

A fin de poder llevar a cabo la visualización de los datos de la pof se deberá seleccionar el botón POF de la pantalla anterior.

| Firefox * | Untitled                              | Document                           |                                                                                                    | +      |                                             | and the second second second        |                                                                                                    |                                              | - 6 ×                  |
|-----------|---------------------------------------|------------------------------------|----------------------------------------------------------------------------------------------------|--------|---------------------------------------------|-------------------------------------|----------------------------------------------------------------------------------------------------|----------------------------------------------|------------------------|
| 🗲 🕲 de    | sa.ed.gba.gov.ar.B                    | 080/POF/ho                         | me.jsp                                                                                                    |        |                                             |                                     |                                                                                                    | ▼ C Veb Search                               | ۶ 🛍 ۲                  |
| BUEN      | <b>BA</b><br>OS AIRES PROVINC         | а.                                 |                                                                                                    |        |                                             |                                     |                                                                                                    |                                              |                        |
|           |                                       |                                    | Jsuario : - NUCO                                                                                                    | IARONE | MARIA CRISTINA - DIREC                      | Inicio                              | alie                                                                                                    |                                              |                        |
| Escuelas  | Datos del I                           | Establec                           | imiento                                                                                                    |        |                                             |                                     |                                                                                                    |                                              | *                      |
| Imprimir  | JI-Nro 903<br>51 ENTRE 24<br>Tipo Esc | Y 25 (PA                           | GENERAL SA<br>Desfav.0<br>Categoria:1                                                                                                  | N MART | Dist 1-LA PLATA<br>Entorno:U<br>Secc/Div:14 |                                     |                                                                                                    |                                              |                        |
|           | Alumnos:345                           |                                    | Turnos:MT                                                                                                    |        | Dobl.Esc:                                   |                                     |                                                                                                    |                                              |                        |
|           | Тіро                                  | Se<br>Alu<br>Po<br>N<br>Ves<br>Jor | cc/Div: 46<br>immos: 777<br>interos: 1<br>lañana @<br>Tarde @<br>Nocho<br>pertina<br>D.Esc.<br>Inter.<br>Compl.<br>Sin Info @<br>Doble | Carros | Doble For                                   | Descripcion del Caron               |                                                                                                    |                                              |                        |
|           | POF.                                  |                                    | Esc.                                                                                                    |        |                                             |                                     |                                                                                                    |                                              |                        |
|           | JI                                    | D1 1                               |                                                                                                    | 5      | ESCUELA EJE                                 | DIRECTOR DE 1RA. CAT.               |                                                                                                    |                                              |                        |
|           | JI                                    | V1 1                               |                                                                                                    | 2      | COMUN                                       | VICEDIREC. DE 1RA. CAT.             |                                                                                                    |                                              |                        |
|           | Л                                     | PR 6                               |                                                                                                    | 6      | COMUN                                       | PRECEPTOR DE JARDIN DE INFANTES     |                                                                                                    |                                              |                        |
|           | FD                                    | PJ 1                               | 5                                                                                                    | 15     | COMUN                                       | PROFES. DE EDUC.FIS. PARA EDUC.INIC |                                                                                                    |                                              |                        |
|           | SD                                    | AE 1                               |                                                                                                    | 1      | COMUN                                       | ORIENTADOR EDUCACIONAL              |                                                                                                    | ·                                            |                        |
|           | SD                                    | AS 1                               |                                                                                                    | 1      | COMUN                                       | ORIENTADOR SOCIAL                   |                                                                                                    | A ESET Endpoint Antivirus                    |                        |
|           | SD                                    | FO 1                               |                                                                                                    | 1      | COMUN                                       | FONOAUDIOLOGO                       |                                                                                                    | información, haga clic en esta notificación. |                        |
| <b>3</b>  | 2 🖸                                   | 2                                  | 1                                                                                                    |        | <u> 🖉 🖉</u>                                 |                                     | State of the second second second second second second second second second second second second second second | 5 . y                                        | 12:08 12:08 08/03/2013 |

Una vez visualizada la POF el inspector podrá observar la misma o confirmarla

|                              | Untitled       | Docum                                    | ent     | +                     | and the second second se | Manager, & papers and the paper is present in present in present in | stand. Manhael Anne |                  |  |
|------------------------------|----------------|------------------------------------------|---------|-----------------------|----------------------------------------------------------------------------------------------------|---------------------------------------------------------------------|---------------------|------------------|--|
| Ø desa.ec                    | l.gba.gov.ar/i | 080/PO                                   | F/home, | jsp                   |                                                                                                    |                                                                     |                     | ☆ ▼ C Web Search |  |
| BA<br>BUENOS AIRES PROVINCIA |                | Dirección General de Cultura y Educación |         |                       |                                                                                                    |                                                                     |                     |                  |  |
|                              |                |                                          | Ust     | iario : - LOMBARDI VI | VIANA LUISA - INSPDIST                                                                                                    | Inicio Salie                                                        |                     |                  |  |
| ns                           | SD             | AS                                       | 1       | 1                     | COMUN                                                                                                    | ORIENTADOR SOCIAL                                                   |                     |                  |  |
| nir                          | SD             | FO                                       | 1       | 1                     | COMUN                                                                                                    | <ul> <li>FONOAUDIOLOGO</li> </ul>                                   |                     |                  |  |
|                              | AX             | ТМ                                       | 1       | 1                     | COMUN                                                                                                    | <ul> <li>MAESTRO DE MUSICA-MEDIO TURNO -EJ</li> </ul>               |                     |                  |  |
|                              | , Л            | MI                                       | 14      | 14                    | COMUN                                                                                                    | * MAESTRO DE SECCION DE JARDIN DE INFANTES                          |                     |                  |  |
|                              | AX             | IM                                       | 1       | 2                     | COMUN                                                                                                    | <ul> <li>MAESTRO ESP. DE MUSICA - EJ</li> </ul>                     |                     |                  |  |
|                              | Л              | MS                                       | 1       | 1                     | COMUN                                                                                                    | <ul> <li>SECRETARIO</li> </ul>                                      |                     |                  |  |
|                              | J              | AD                                       |         | 11                    | COMUN                                                                                                    | ASESOR DOCENTE                                                      |                     |                  |  |
|                              | Л              | IZ                                       |         | 55                    | COMUN                                                                                                    | <ul> <li>INSPECTOR JEFE</li> </ul>                                  |                     |                  |  |
|                              | Л              | 8                                        |         | 1                     | COMUN                                                                                                    | * BIBLIOTECARIO                                                     |                     |                  |  |
|                              | Л              | ιz                                       |         | 1                     | COMUN                                                                                                    | <ul> <li>INSPECTOR JEFE</li> </ul>                                  |                     |                  |  |
|                              | Л              | GU                                       |         | 44                    | ESCUELA EJE                                                                                                    | <ul> <li>DOC. GUARDAVIDAS - ESC. VER</li> </ul>                     |                     |                  |  |
|                              | μ              | IE                                       |         | 2                     | PRECEPTOR DE 3er CICLO                                                                                                    | <ul> <li>INSPECTOR</li> </ul>                                       |                     |                  |  |
|                              | Л              | IE                                       |         | 50                    | COMUN                                                                                                    | - INSPECTOR                                                         |                     |                  |  |
|                              | FD             | IE                                       |         | 33                    | COMUN                                                                                                    | <ul> <li>INSPECTOR</li> </ul>                                       |                     |                  |  |
|                              | р              | в                                        |         | 2                     | COMUN                                                                                                    | - BIBLIOTECARIO                                                     |                     |                  |  |
|                              | <u>, II, </u>  | PS                                       |         | 1                     | COMUN                                                                                                    | * PROSECRETARIO                                                     |                     |                  |  |
|                              | 115            | C1                                       |         | 2                     | COMUN                                                                                                    | <ul> <li>DIRECTOR DE C.I.E. DE 1RA. CATEGORIA</li> </ul>            |                     |                  |  |

En caso de confirmarla, la misma pasará a ser visualizada por el tribunal descentralizado. En caso de observar la POF cargada por el director la misma se presentará nuevamente al directivo del establecimiento.